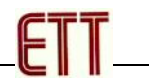

# **ET-AVRISP mkll**

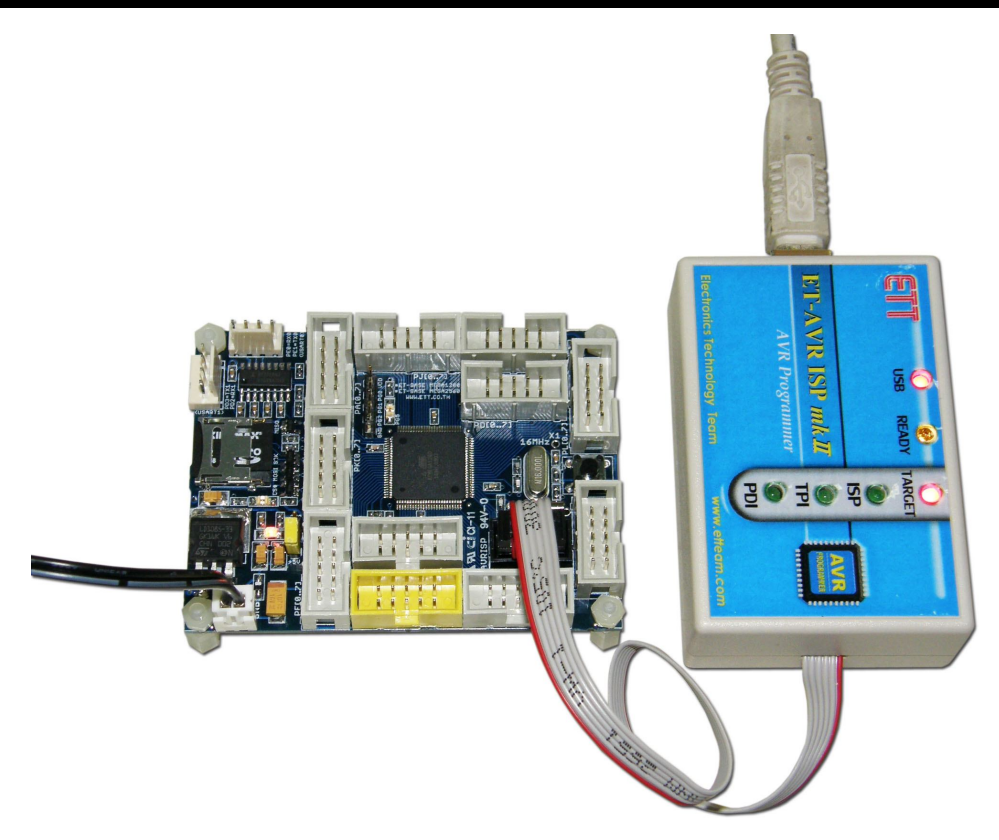

ET-AVRISP mkll เป็นเครื่องโปรแกรมไมโครคอนโทรลเลอร์ตระกูล AVR โดยใช้ Potocol เดียวกันกับ AVRISP mkll ของ ATMEL โดยเชื่อมต่อกับคอมพิวเตอร์ PC ผ่านทางพอร์ต USB โดยคุณสมบัติของเครื่อง โปรแกรม ET-AVRISP mkll จะมีคุณสมบัติการทำงานใกล้เคียงกันกับ AVRISP mkll ของ ATMEL โดยสามารถใช้ โปรแกรม MCU ตระกูล AVR ได้ทั้งแบบที่เป็น ISP และ PDI และ TPI โดยใช้งานร่วมกับชุดโปรแกรม AVRStudio ของ ATMEL

- ใช้งานร่วมกับโปรแกรม AVRStudio
- รองรับการโปรแกรม MCU ตระกูล AVR แบบ In-Circuit Program ทั้งแบบ ISP,PDI และ TPI
- สามารถโปรแกรมได้ทั้งหน่วยความจำ Flash และ EEPROM ในตัว MCU
- สามารถโปรแกรม Fuse Bit และ Lock Bit ของ MCU ได้
- สามารถใช้ได้กับ Target Board ที่ใช้แหล่งจ่ายตั้งแต่ 1.8V 5.5V
- สามารถปรับความเร็วของ ISP ในการโปรแกรมได้ตั้งแต่ 50Hz 8MHz
- เชื่อมต่อกับคอมพิวเตอร์ PC ทางพอร์ต USB 2.0 แบบ Full Speed(12Mbps)
- ใช้แหล่งจ่ายไฟจากพอร์ต USB

#### ลักษณะโครงสร้างของ ET-AVRISP mkll

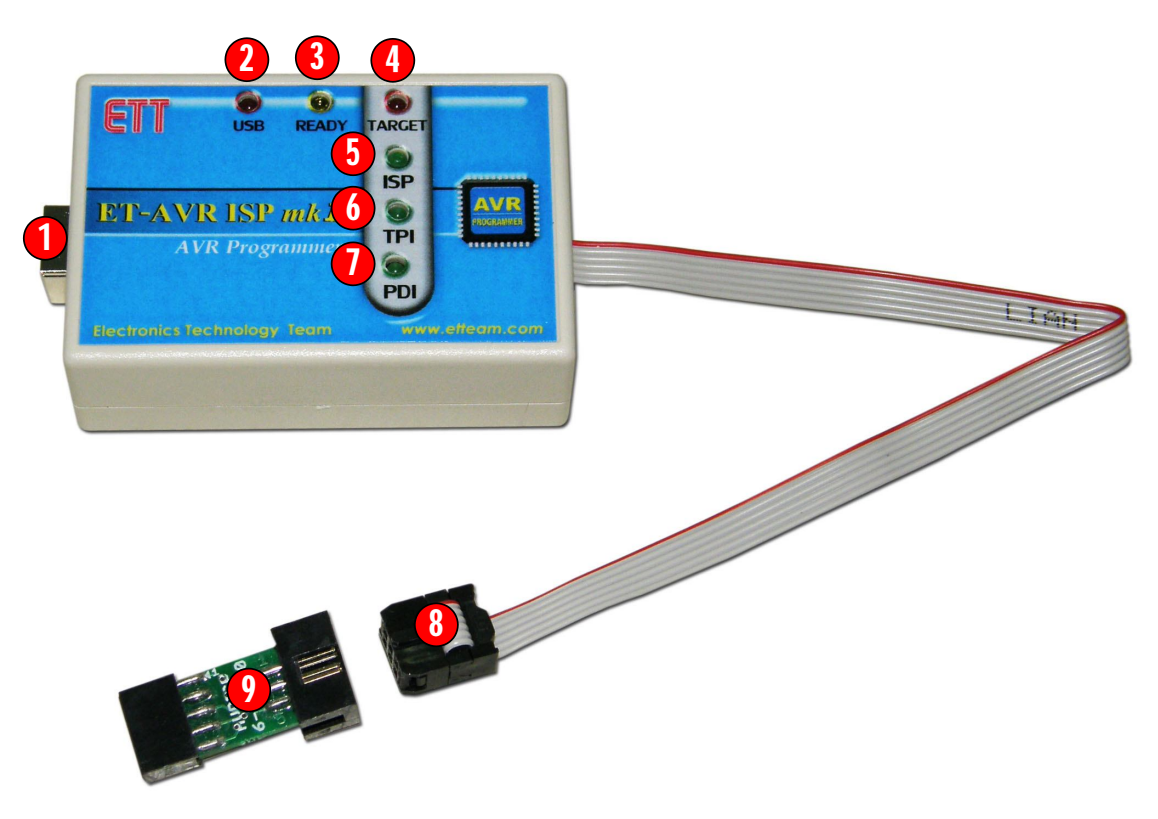

- หมายเลข 1 เป็นขั้วต่อ USB สำหรับเชื่อมต่อกับ USB Host ของคอมพิวเตอร์ PC
- หมายเลข 2 เป็น LED แสดงสถานะแหล่งจ่ายของเครื่องโปรแกรมซึ่งรับมาจากพอร์ต USB
- หมายเลข 3 เป็น LED แสดงสถานะความพร้อมของ ET-AVRISP mkll ปรกติจะติดสว่างและกระพริบ ในขณะมีการรับส่งข้อมูล
- หมายเลข 4 เป็น LED แสดงสถานะแหล่งจ่ายของ Target Board ซึ่งรับมาจากขั้วต่อ IDE 6 Pin ซึ่ง สามารถใช้ได้กับแหล่งจ่ายระหว่าง 1.8V - 5.5V โดยเครื่อง ET-AVRISP mkll จะใช้แรงดันจาก Target Board สำหรับปรับระดับสัญญาณโลจิกของเครื่องโปรแกรมให้สอดคล้องกับระดับสัญญาณโลจิกของ Target Board เช่น ถ้า MCU ใน Target Board ทำงานด้วยแรงดัน 3V สัญญาณจากเครื่องโปรแกรมที่ เชื่อมต่อไปยังบอร์ดก็จะถูกปรับระดับเป็น 3V โดยอัตโนมัติ
- หมายเลข 5 เป็น LED แสดงสถานะ ISP เมื่อเครื่องโปรแกรมเชื่อมต่อกับ Target Board แบบ ISP ซึ่ง สัญญาณที่ขั้วโปรแกรม IDE 6Pin จะถูกปรับเป็น ISP Interface โดยอัตโนมัติ เมื่อผู้ใช้เลือกกำหนดเบอร์ ของ MCU เป็นกลุ่มเบอร์ที่ใช้การโปรแกรมแบบ ISP โดย LED นี้จะติดสว่างเมื่อการทำงานอยู่ในขั้นตอน ของการโปรแกรมและจะดับเมื่อการทำงานเสร็จสมบูรณ์แล้ว

| CE |  |
|----|--|
|    |  |
|    |  |
|    |  |

- หมายเลข 6 เป็น LED แสดงสถานะ TPI เมื่อเครื่องโปรแกรมเชื่อมต่อกับ Target Board แบบ TPI ซึ่ง สัญญาณที่ขั้วโปรแกรม IDE 6Pin จะถูกปรับเป็น TPI Interface โดยอัตโนมัติ เมื่อผู้ใช้เลือกกำหนดเบอร์ ของ MCU เป็นกลุ่มเบอร์ที่ใช้การโปรแกรมแบบ TPI ซึ่งได้แก่ MCU ในตระกูล AVRTiny โดย LED นี้จะ ติดสว่างเมื่อการทำงานอยู่ในขั้นตอนของการโปรแกรมและจะดับเมื่อการทำงานเสร็จสมบูรณ์แล้ว
- หมายเลข 7 เป็น LED แสดงสถานะ PDI เมื่อเครื่องโปรแกรมเชื่อมต่อกับ Target Board แบบ PDI ซึ่ง สัญญาณที่ขั้วโปรแกรม IDE 6Pin จะถูกปรับเป็น PDI Interface โดยอัตโนมัติ เมื่อผู้ใช้เลือกกำหนดเบอร์ ของ MCU เป็นกลุ่มเบอร์ที่ใช้การโปรแกรมแบบ PDI ซึ่งได้แก่ MCU ตระกูล xMEGAโดย LED นี้จะติด สว่างเมื่อการทำงานอยู่ในขั้นตอนของการโปรแกรมและจะดับเมื่อการทำงานเสร็จสมบูรณ์แล้ว
- หมายเลข 8 เป็นสายแพร์ขนาด 6 Pin สำหรับเชื่อมต่อกับ Target Board ที่มีขั้วต่อเป็นแบบ 6Pin โดย สามารถต่อใช้งานได้กับขั้วต่อทั้งแบบ AVRISP 6 Pin หรือ PDI 6 Pin หรือ TPI 6 Pin
- หมายเลข 9 เป็นชุดแปลงสัญญาณจาก AVRISP-6PIN เป็น AVRISP-10PIN สำหรับใช้งานกับ Target Board ที่มีขั้ว AVRISP เป็น AVRISP แบบ 10 Pin

## การติดตั้ง **Driver** ให้กับ ET-AVRISP mkll

เครื่องโปรแกรม ET-AVRISP mkll จะใช้งานร่วมกันกับโปรแกรม AVRStudio ของ ATMEL โดยชุด โปรแกรม Driver USB เครื่องจะบรรจุรวมไว้ในชุดโปรแกรม AVRStudio อยู่แล้ว ดังนั้นก่อนการใช้งานเครื่อง โปรแกรม ET-AVRISP mkll ในครั้งแรกผู้ใช้จะต้องทำการติดตั้งโปรแกรม AVRStudio ให้เรียบร้อยเสียก่อน จากนั้นจึงจะสามารถเสียบสาย USB ของเครื่องโปรแกรม ET-AVRISP mkll เข้ากับคอมพิวเตอร์ PC ในภายหลัง จากที่ติดตั้งโปรแกรม AVRStudio เป็นที่เรียบร้อยแล้ว

โดยเมื่อเริ่มทำการเสียบสาย USB ของเครื่องโปรแกรม ET-AVRISP mkII ในครั้งแรกโปรแกรม Windows จะรายงานการตรวจพบ Found New Hardware เป็น ET-AVRISP mkII Clone ดังรูป

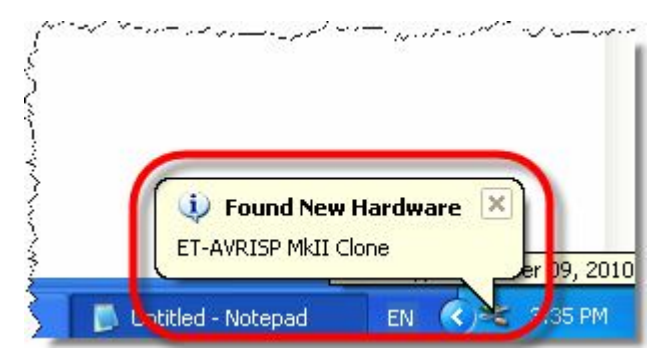

ในขั้นตอนนี้โปรแกรม Windows จะถามหา Driver ของอุปกรณ์ และให้ผู้ใช้เลือกรูปแบบของการติดตั้ง Driver ให้กับอุปกรณ์ USB ในที่นี้ให้เลือกรูปแบบในการติดตั้ง Driver แบบเลือกกำหนดเอง โดยให้เลือกที่หัวข้อ Install from list or specific location(Advanced) แล้วเลือก Next ดังรูป

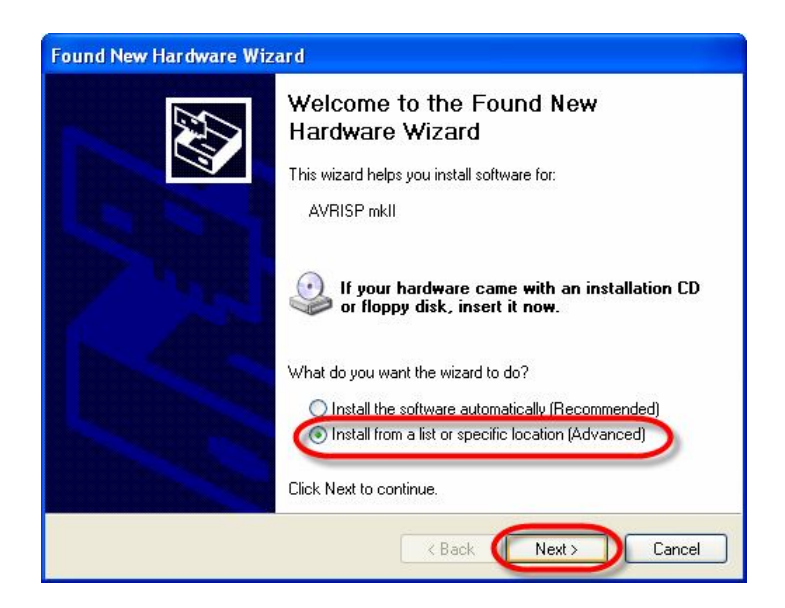

| _ |
|---|

ในขั้นตอนนี้ให้เลือกกำหนดตำแหน่งที่อยู่ของ Driver File ซึ่งจะอยู่ที่ชุดโปรแกรม AVRStudio ซึ่งถ้าติดตั้ง โปรแกรมตามค่ามาตรฐาน จะอยู่ที่ **"C:\Program Files\Atmel\AVR Tools\usb"** แต่ถ้าผู้ใช้ติดตั้งโปรแกรม AVRStudio ไว้ที่อื่นก็ให้เลือกกำหนดให้ถูกต้องตามจริง แล้วเลือก Next ดังรูป

| Found New Hardware Wizard                                                                                                    |
|----------------------------------------------------------------------------------------------------|
| Please choose your search and installation options.                                                                                                    |
| Search for the best driver in these locations.<br>Use the check boxes below to limit or expand the default search, which includes local paths and removable media. The best driver found will be installed.          |
| C:\Program Files\Atmel\AVR Tools\usb                                                                                                    |
| Don't search. I will choose the driver to install.<br>Choose this option to select the device driver from a list. Windows does not guarantee that<br>the driver you choose will be the best match for your hardware. |
| Cancel                                                                                                    |

ในขั้นตอนนี้โปรแกรม Windows จะเริ่มต้นทำการติดตั้ง Driver ให้กับอุปกรณ์ ให้รอจนเสร็จเรียบร้อยแล้ว เลือก Finish ดังรูป

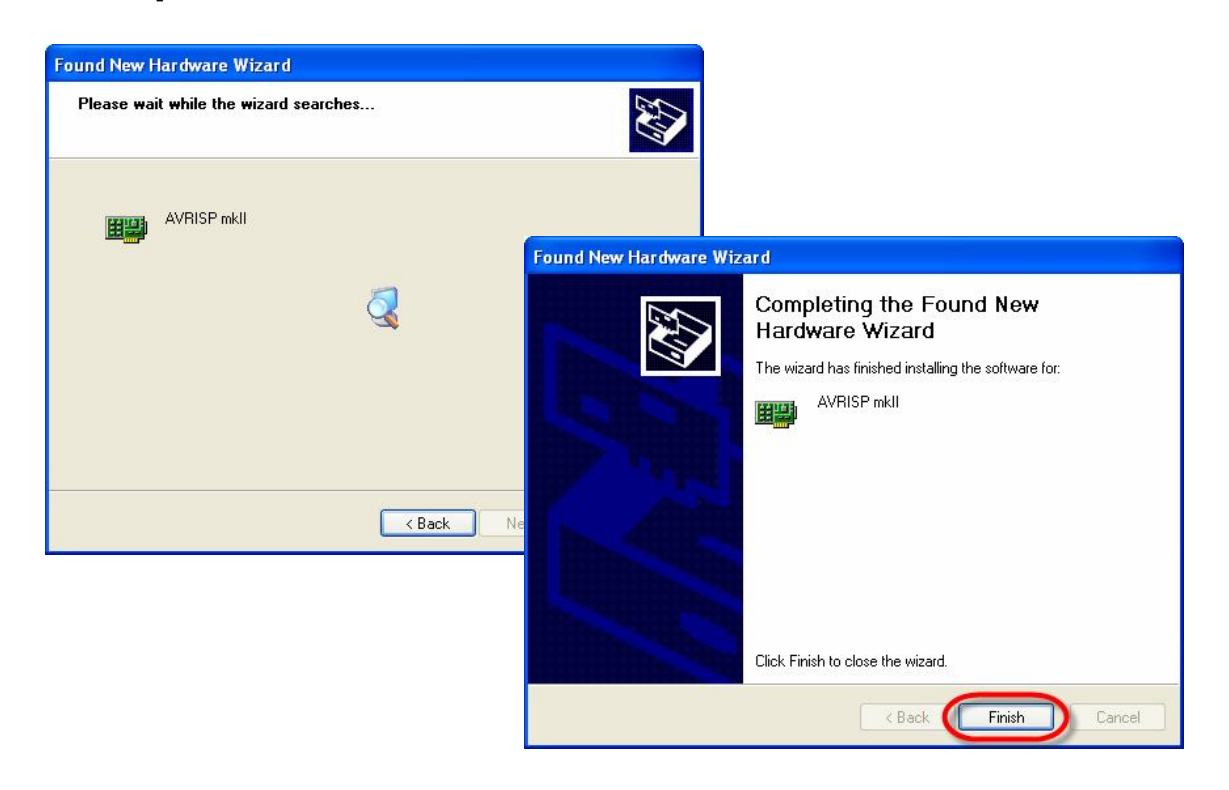

ETT

หลังจากทำการติดตั้ง Driver เรียบร้อยแล้วให้เข้าไปตรวจสอบ ความถูกต้องใน Device Manager โดยให้ เลือกที่ Start -> Setting -> Control Panel -> System ->Hardware -> Device Manager ซึ่งถ้าทุกอย่าง ถูกต้องจะพบว่าที่หัวข้อ Jungo จะมีอุปกรณ์ ชื่อ AVRISP mkll ปรากฏให้เห็น ให้คลิกเมาส์ที่อุปกรณ์ดังกล่าวที่ หัวข้อ General จะพบ ET-AVRISP mkll Clone ปรากฏที่ Location ดังรูป

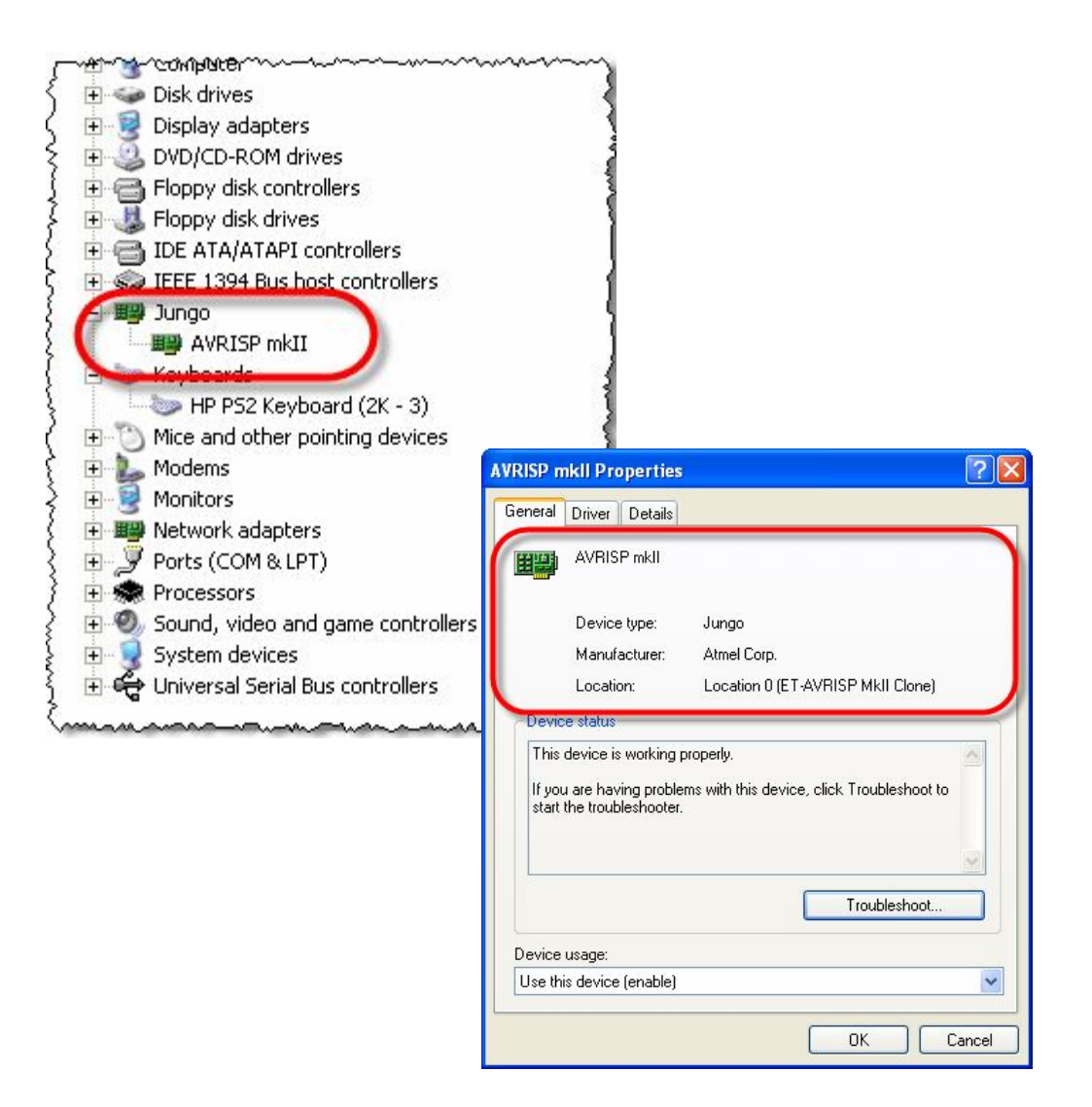

#### การเชื่อมต่อเครื่องโปรแกรม ET-AVRISP mkll กับ Target Board

สำหรับเครื่องโปรแกรม ET-AVRISP mkll สามารถใช้งานกับ MCU ตระกูล AVR ของ ATMEL ซึ่งรองรับ การเชื่อมต่อกับ Target Board ทั้งแบบ ISP, TPI และ PDI โดยใช้งานร่วมกับโปรแกรม AVRStudio หรือโปรแกรม อื่นๆที่สนับสนุน Protocol การสื่อสารแบบ AVRISP mkll ได้ โดยขั้วต่อสัญญาณการเชื่อมต่อของเครื่องโปรแกรม ET-AVRISP mkll จะเป็นสายแพร์ขนาด 6 Pin สำหรับใช้เชื่อมต่อกับขั้วต่อแบบ IDE Header 6 Pin บน Target Board ซึ่งสามารถเชื่อมต่อกับสัญญาณการโปรแกรมได้ทั้งแบบ ISP, TPI และ PDI ได้ทั้งหมด โดยระบบสัญญาณ การเชื่อมต่อของเครื่องโปรแกรม ET-AVRISP mkll จะปรับเปลี่ยนหน้าที่ของสัญญาณการเชื่อมต่อได้เองโดย อัตโนมัติ เมื่อผู้ใช้ทำการเลือกกำหนดเบอร์ของ MCU และสั่ง Connect กับ AVRISP mkll ในโปรแกรม AVRStudio เป็นที่เรียบร้อยแล้ว

สำหรับเรื่องระดับสัญญาณของ Logic Level ที่ใช้ในการโปรแกรมนั้น เครื่อง ET-AVRISP mkll จะปรับระดับ สัญญาณ Logic Level ของสัญญาณที่ใช้ในการโปรแกรม MCU ตามขนาดของแรงดันจากแหล่งจ่ายไฟจาก Target Board ที่ต่อเข้ามาให้เครื่องโปรแกรมผ่านทางสายแพร์ 6 Pin โดยตัวเครื่องสามารถทำงานร่วมกับ Target Board ที่มีระดับสัญญาณโลจิกอยู่ระหว่าง 1.8V - 5.5V

แต่อย่างไรก็ตาม ค่าแรงดันแหล่งจ่ายของไฟเลี้ยงวงจรของ Target Board ต้องมีค่าระดับแรงดันเพียงพอที่จะ ทำการโปรแกรมหน่วยความจำของ MCU ได้ด้วย โดยรายละเอียดส่วนนี้ต้องศึกษาจากข้อกำหนดของ MCU แต่ ละเบอร์จาก Data Sheet ประกอบด้วย เช่น ATtiny4/5/9/10 ซึ่งในการใช้งานปรกติจะสามารถทำงานได้กับระดับ แรงดันระหว่าง 1.8V - 5.5V ได้โดยไม่มีปัญหาแต่ในขณะที่จะทำการโปรแกรมข้อมูลให้กับหน่วยความจำต้องใช้ แรงดัน 5V เท่านั้น ถ้าใช้แรงดันต่ำกว่าจะไม่สามารถโปรแกรมข้อมูลให้กับหน่วยความจำต้องใ

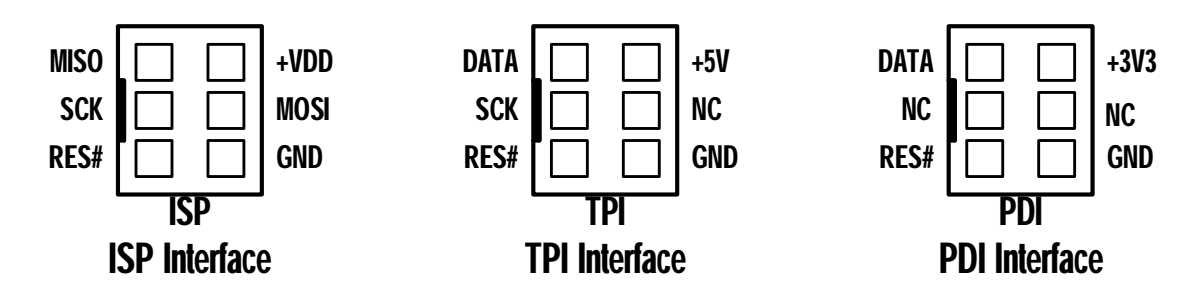

#### แสดงการจัดเรียงสัญญาณการเชื่อมต่อของเครื่องโปรแกรม ET-AVRISP mkll ในโหมดต่างๆ

- ISP เป็นมาตรฐานการเชื่อมต่อกับ MCU ตระกูล AVR และ megaAVR
- TPI เป็นมาตรฐานการเชื่อมต่อกับ MCU ตระกูล ATtiny4/5/9/10
- PDI เป็นมาตรฐานการเชื่อมต่อกับ MCU ตระกูล xmagaAVR

| Г٦ |     |
|----|-----|
|    |     |
|    | L - |

ในการเชื่อมต่อกับ Target Board สิ่งที่ขาดไม่ได้ คือ แหล่งจ่ายไฟเลี้ยง และ GND จาก Target Board เนื่องจากเครื่องโปรแกรมจำเป็นต้องใช้แหล่งจ่ายไฟของ Target Board เป็นสัญญาณอ้างอิงในการปรับระดับ สัญญาณ Logic Level ให้กับเครื่องโปรแกรม ซึ่งเครื่องโปรแกรม ET-AVRISP mkll เองไม่ได้ต้องการใช้ แหล่งจ่ายไฟจาก Target Board มาเป็นแหล่งจ่ายของเครื่องแต่อย่างใด

- ในกรณีเชื่อมต่อกับ Target Board แบบ ISP ตัวเครื่องโปรแกรมจะปรับสัญญาณในการโปรแกรมที่ ขั้วต่อให้มีสัญญาณ 4 เส้น คือ MISO, MOSI, SCK และ RES#
- ในกรณีเชื่อมต่อกับ Target Board แบบ TPI ตัวเครื่องโปรแกรมจะปรับสัญญาณในการโปรแกรมที่ ขั้วต่อให้มีสัญญาณ 3 เส้น คือ DATA, SCK และ RES#
- ในกรณีเชื่อมต่อกับ Target Board แบบ PDI ตัวเครื่องโปรแกรมจะปรับสัญญาณในการโปรแกรมที่ ขั้วต่อให้มีสัญญาณ 2 เส้น คือ DATA และ RES#

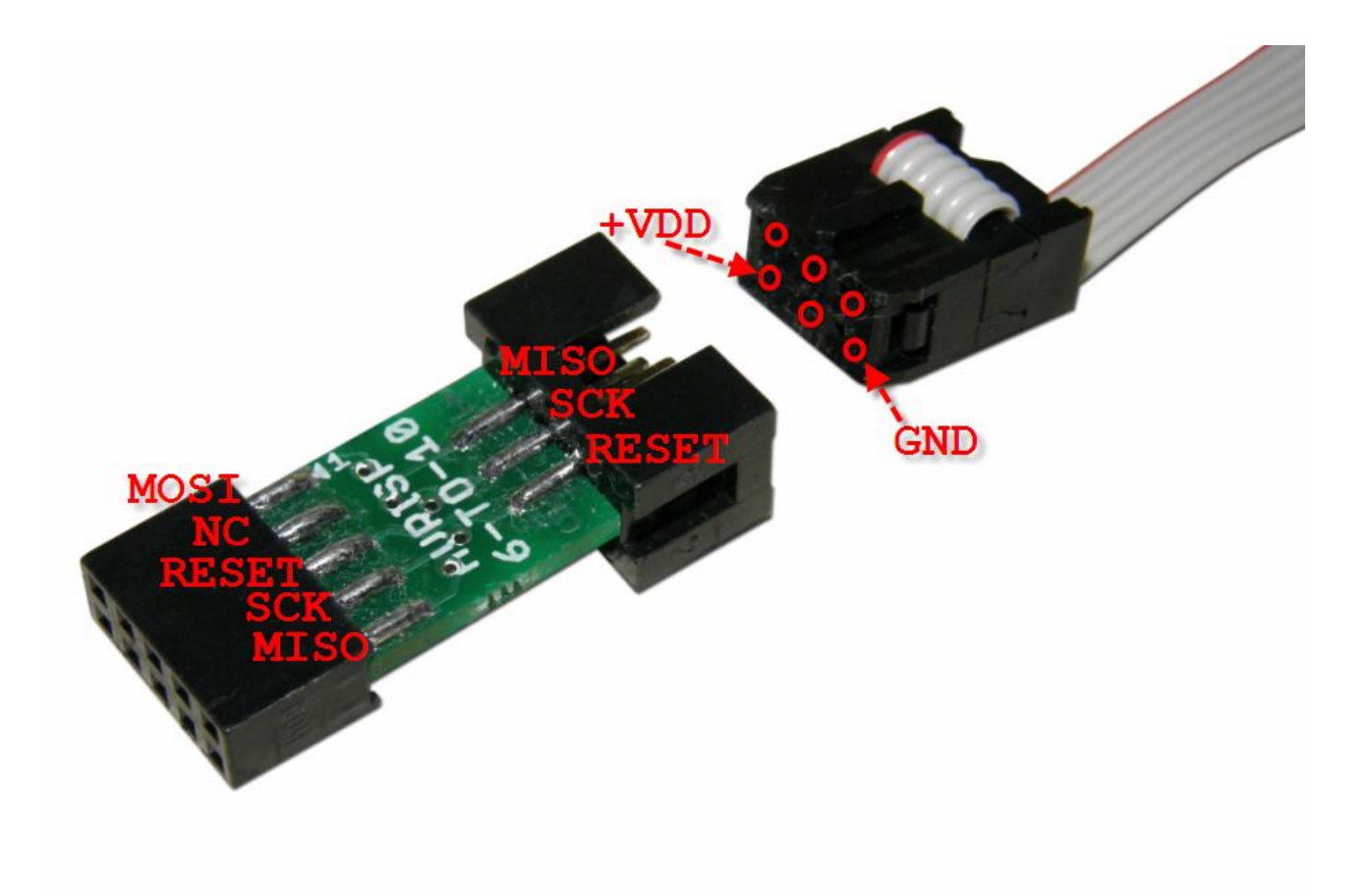

#### การเชื่อมต่อกับขั้วต่อ AVRISP แบบ 10 Pin

สำหรับในกรณีที่ Target Board ใช้ขั้วต่อ AVRISP เป็นแบบ 10 Pin IDE ก็สามารถใช้งานร่วมกันกับ เครื่องโปรแกรมของ ET-AVRISP mkll ได้เช่นเดียวกัน โดยใช้ขั้วต่อ AVRISP 6-TO-10 เป็นตัวทำหน้าที่แปลง สัญญาณการเชื่อมต่อดังนี้

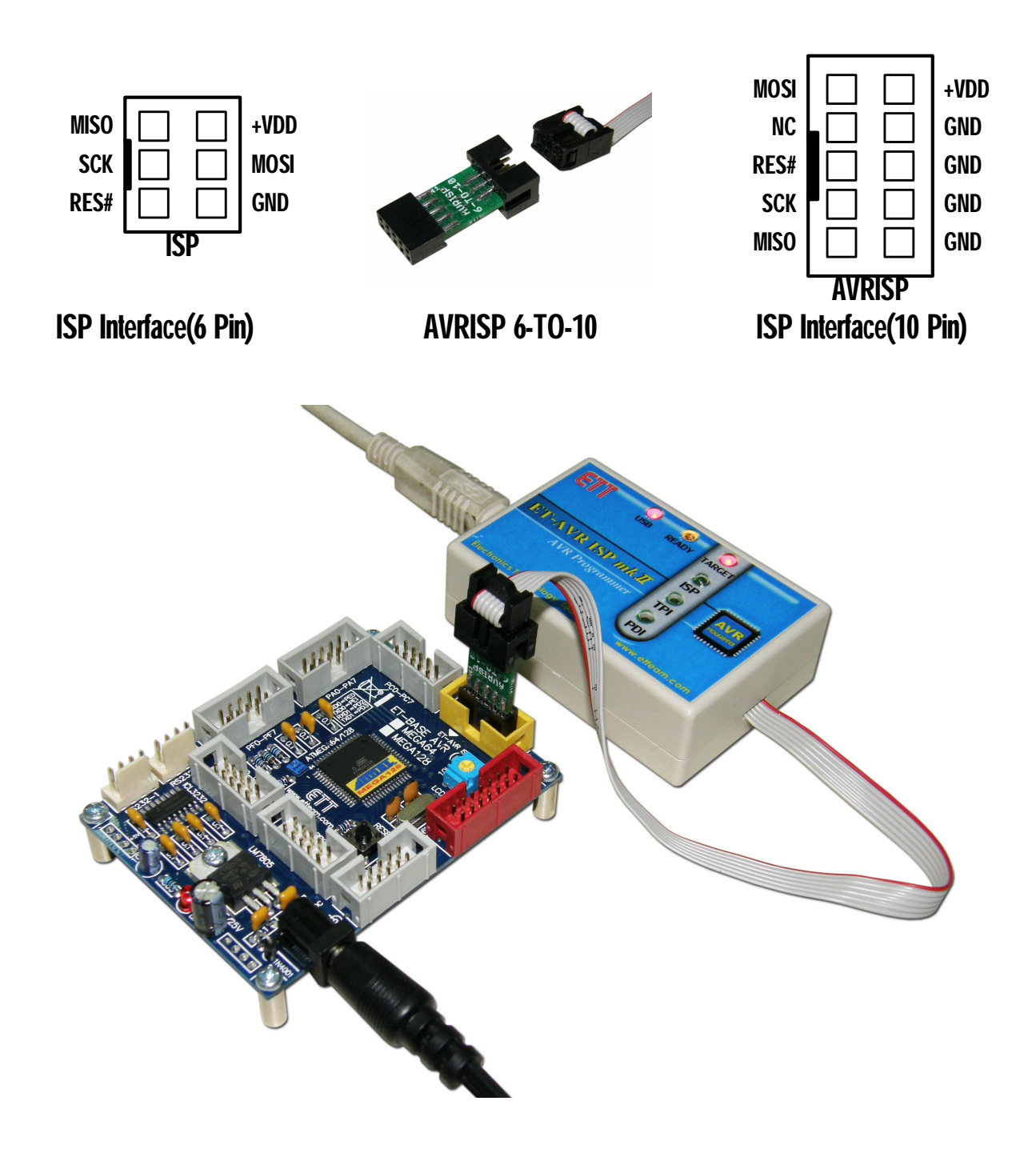

## การใช้งาน AVRISP mkll ร่วมกับโปรแกรม AVRStudio

ในการใช้เครื่องโปรแกรม ET-AVRISP mkll ของ อีทีที จะต้องใช้งานผ่านโปรแกรม AVRStudio ซึ่งตาม ปรกติแล้ว AVRStudio จะเป็น Text Editor ของ ATMEL สำหรับใช้พัฒนาโปรแกรมของ AVR ซึ่งสามารถเชื่อมโยง กับโปรแกรม C-Compiler เช่น WinAVR และ Tools ต่างๆของ ATMEL สำหรับใช้พัฒนาโปรแกรมให้กับ MCU ตระกูล AVR ซึ่งในที่นี้จะไม่ขอกล่าวถึงรายละเอียดและกระบวนการในการเขียนโปรแกรม แต่จะกล่าวเฉพาะส่วน ของการใช้โปรแกรม AVRStudio ในการสั่งโปรแกรม HEX File ให้กับ MCU เท่านั้น โดยจะมีลำดับขั้นตอนดังนี้

 ในกรณีที่มี HEX File อยู่เรียบร้อยแล้วให้เปิดโปรแกรม AVRStudio ขึ้นมา ซึ่งโปรแกรมจะให้เลือกเปิด Project ที่ต้องการ ให้เลือกเปิด Project ที่สร้างไว้ขึ้นมา หรือ ถ้าไม่ต้องการสร้าง Project ในขณะนี้ก็ให้ เลือก Cancel ผ่านไปดังรูป

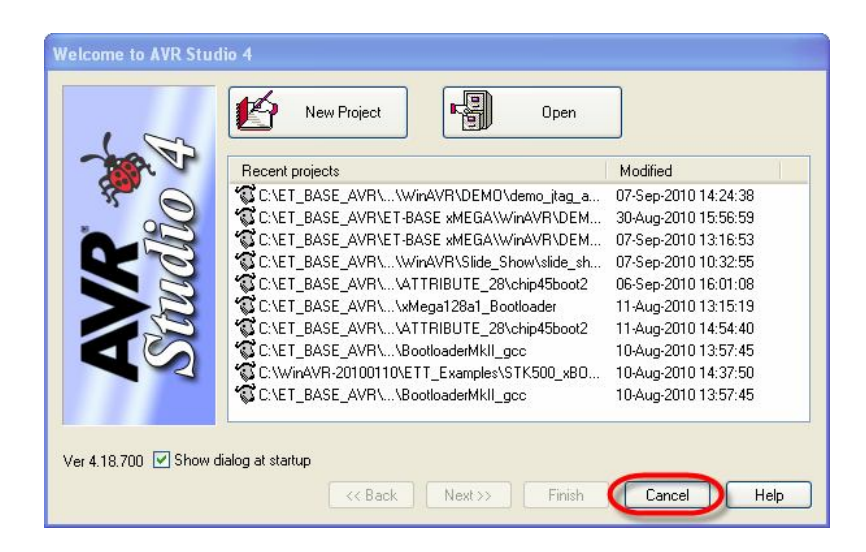

- เสียบสาย USB ของเครื่อง AVRISP mkll เข้ากับเครื่องคอมพิวเตอร์ PC ซึ่งถ้าเป็นการใช้งานครั้งแรก Windows จะแจ้งว่าพบ new hardware และถามหาการติดตั้ง Driver ให้สั่งติดตั้ง Driver ให้เรียบร้อย โดยใน AVR Studio จะมีไฟล์ Driver ของ AVRISP mkll เตรียมไว้ให้ด้วยแล้ว โดยจะอยู่ใน C:\Program Files\Atmel\AVR Tools\usb ให้ทำการติดตั้ง Driver ให้เรียบร้อย โดยดูรายละเอียดเพิ่มเติมในหัวข้อ การ ติดตั้ง Driver ให้ ET-AVRISP mkll
- ให้ทำการต่อสายแพร์ 6 Pin จากเครื่อง ET-AVRISP mkll ไปยัง Target Board ให้เรียบร้อย โดย Target Board ต้องออกแบบวงจรโดยใช้ขั้วต่อ IDE 6 Pin และจัดเรียงสัญญาณตามมาตรฐาน ซึ่งจะเป็น ISP,TPI หรือ PDI ก็ได้

- ETT\_
- ให้เลือกเมนู Tools → Program AVR → Connect แล้วเลือกกำหนดในตัวเลือกของ Select AVR Programmer ในหัวข้อ Platform ให้เลือกเป็น AVRISP mkll และเลือก Port ให้เลือกเป็น USB จากนั้น เลือก Connect ดังรูป

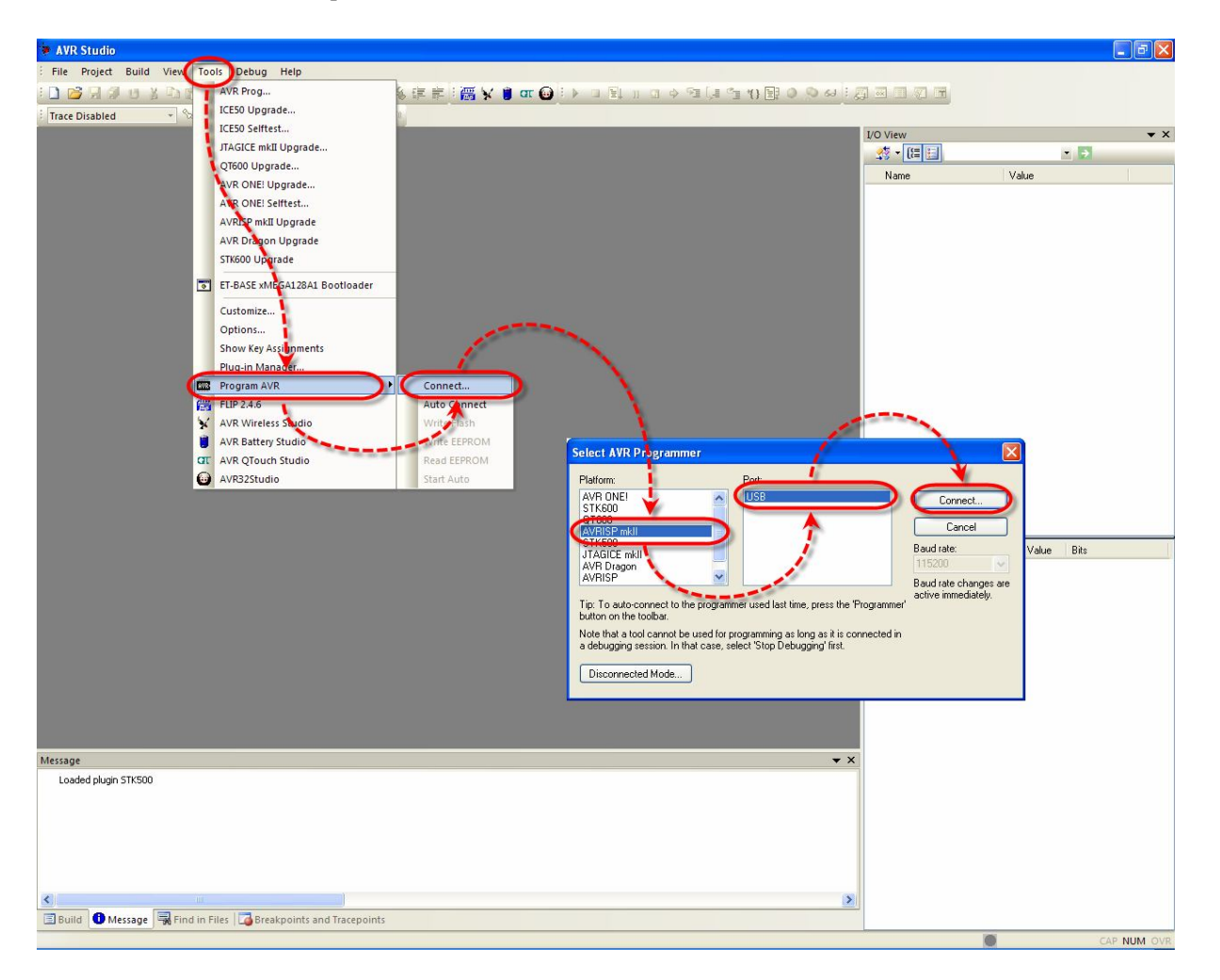

หมายเหตุ เมนู Tools →Program AVR → Connect... เพื่อความสะดวกและรวดเร็วในการใช้งานสามารถ เลือกคลิกเมาส์ที่ Dialog Connect แทนได้ดังรูป

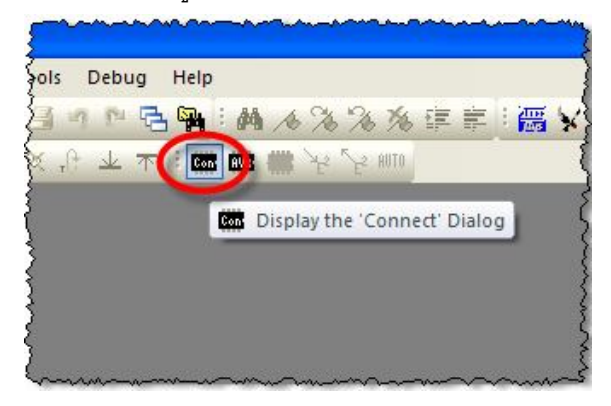

| CE |  |
|----|--|
|    |  |
|    |  |
|    |  |

5. ถ้าทุกอย่างถูกต้องโปรแกรมจะเข้าสู่หน้าต่างโปรแกรมของ AVRISP mkll ให้เลือกที่ Tap ของ Main แล้ว กำหนดเบอร์ของ MCU ที่ต้องการจะโปรแกรมในช่อง Device and Signature Bytes ซึ่งเมื่อเลือกกำหนด เบอร์เรียบร้อยแล้ว ที่ช่อง Programming Mode and Target Settings โปรแกรมจะแสดงรูปแบบการ Interface ที่เป็นไปได้ของ MCU เบอร์นั้นๆให้เห็นทันที เช่น ถ้าเลือกเป็น เป็น ATxmega128A1 จะเป็น PDI หรือ ถ้าเลือก ATtiny10 Mode จะเป็น TPI mode หรือถ้าเลือก ATmega2560 จะเป็น ISP Mode เป็นต้น ดังตัวอย่าง

| AVRISP mkll in PDI mode with ATxmega12                      | BA1                              |                                                 |                        |                          |
|-------------------------------------------------------------|----------------------------------|-------------------------------------------------|------------------------|--------------------------|
| Main Program Fuses LockBits Advanced                        | HW Settings HW Info Auto         |                                                 |                        |                          |
| Device and Signature Butes                                  |                                  |                                                 |                        |                          |
| ATxmega128A1                                                | Erase Device                     |                                                 |                        |                          |
| Signature not read                                          | Read Signature                   |                                                 |                        |                          |
|                                                             |                                  |                                                 |                        |                          |
| Programming Mode and Target Settings                        |                                  |                                                 |                        |                          |
| PDI mode                                                    | Settings.                        |                                                 |                        |                          |
|                                                             | tor Frequency.                   |                                                 |                        |                          |
| AVRISP m                                                    | kll in TPI mode with ATtiny10    | Ď                                               |                        |                          |
| Main P                                                      | rogram Fuses LockBits Advanc     | ed HW Settings HW In                            | ifo Auto               |                          |
| Device                                                      | and Signature Bytes              | <b>\</b>                                        |                        |                          |
| ATtiny                                                      | 10                               |                                                 | Device                 |                          |
| Signal                                                      | ure not read                     | Read Si                                         | gnature                |                          |
|                                                             | <u>i</u>                         |                                                 |                        |                          |
| Program                                                     | mming Mode and Target Settings   |                                                 |                        |                          |
|                                                             | ode                              | Setti                                           | igs                    |                          |
| Detecting on 'USB'<br>AVRISP mkII with serial number 0000A0 |                                  |                                                 | ency. Tzolo kinz       |                          |
|                                                             | AUDICD                           | to JCD and do under AT                          |                        |                          |
|                                                             |                                  | In ISP mode with AT                             | negazo60               |                          |
|                                                             | Main Prog                        | ram Fuses LockBits A                            | Advanced   HW Settings | s HW Into Auto           |
|                                                             | ATmega                           | 2560                                            |                        | Erase Device             |
|                                                             | Signature                        | not read                                        |                        | Bead Signature           |
|                                                             |                                  |                                                 |                        |                          |
|                                                             | - Programmi                      | ng Mode and Target Settin                       |                        |                          |
|                                                             | ISP mode                         |                                                 |                        | Settings.                |
| AVRISP mk                                                   | Il with serial number            | .,                                              |                        | ISP Frequency: 125.0 kHz |
|                                                             | Jarameter., 3D-0x0               |                                                 |                        |                          |
|                                                             |                                  |                                                 |                        |                          |
|                                                             |                                  |                                                 |                        |                          |
|                                                             |                                  |                                                 |                        |                          |
|                                                             |                                  |                                                 |                        |                          |
|                                                             |                                  |                                                 |                        |                          |
|                                                             |                                  |                                                 |                        |                          |
|                                                             |                                  |                                                 |                        |                          |
|                                                             | Detecting on 'L                  | JSB'                                            |                        | <u>^</u>                 |
|                                                             | AVRISP mkll v<br>Getting isp par | vith serial number 0000A00<br>ameter SD=0x06 OK | 12825 found.           |                          |
|                                                             |                                  |                                                 |                        | <u>×</u>                 |

6. โดยเครื่องโปรแกรม ET-AVRISP mkII จะปรับเปลี่ยนโหมดการทำงานตาม Programming Mode ที่เลือก ไว้นี้เองโดยอัตโนมัติ ให้ลองทดสอบการเชื่อมต่อระหว่าง MCU กับโปรแกรมดูว่าสามารถสื่อสารกันได้ อย่างถูกต้องหรือยัง ซึ่งในขั้นตอนนี้ต้องกำหนดเบอร์ MCU ให้ถูกต้องตามที่เชื่อมต่อไว้จริงๆด้วย โดยให้ ทดสอบเลือก Read Signature ดู ซึ่งถ้าทุกอย่างถูกต้องโปรแกรมควรต้องอ่านค่า Signature ของเบอร์ MCU ที่เลือกไว้มาแสดงให้เห็นได้อย่างถูกต้อง ซึ่งถ้าเกิดความผิดพลาดขึ้น ควรต้องตรวจสอบหา ข้อผิดพลาดและแก้ไขปัญหาจนถูกต้องเสียก่อน ไม่ควรข้ามไปสั่งงานเครื่องโปรแกรมให้กระทำอย่างอื่น กับ MCU อีกไม่ว่าจะเป็นการสั่ง Program Flash หรือ Program Fuse หรือ LockBits เพราะอาจทำให้ เกิดความผิดพลาดมากขึ้น ซึ่งถ้าทุกอย่างถูกต้องควรได้ผลดังรูป

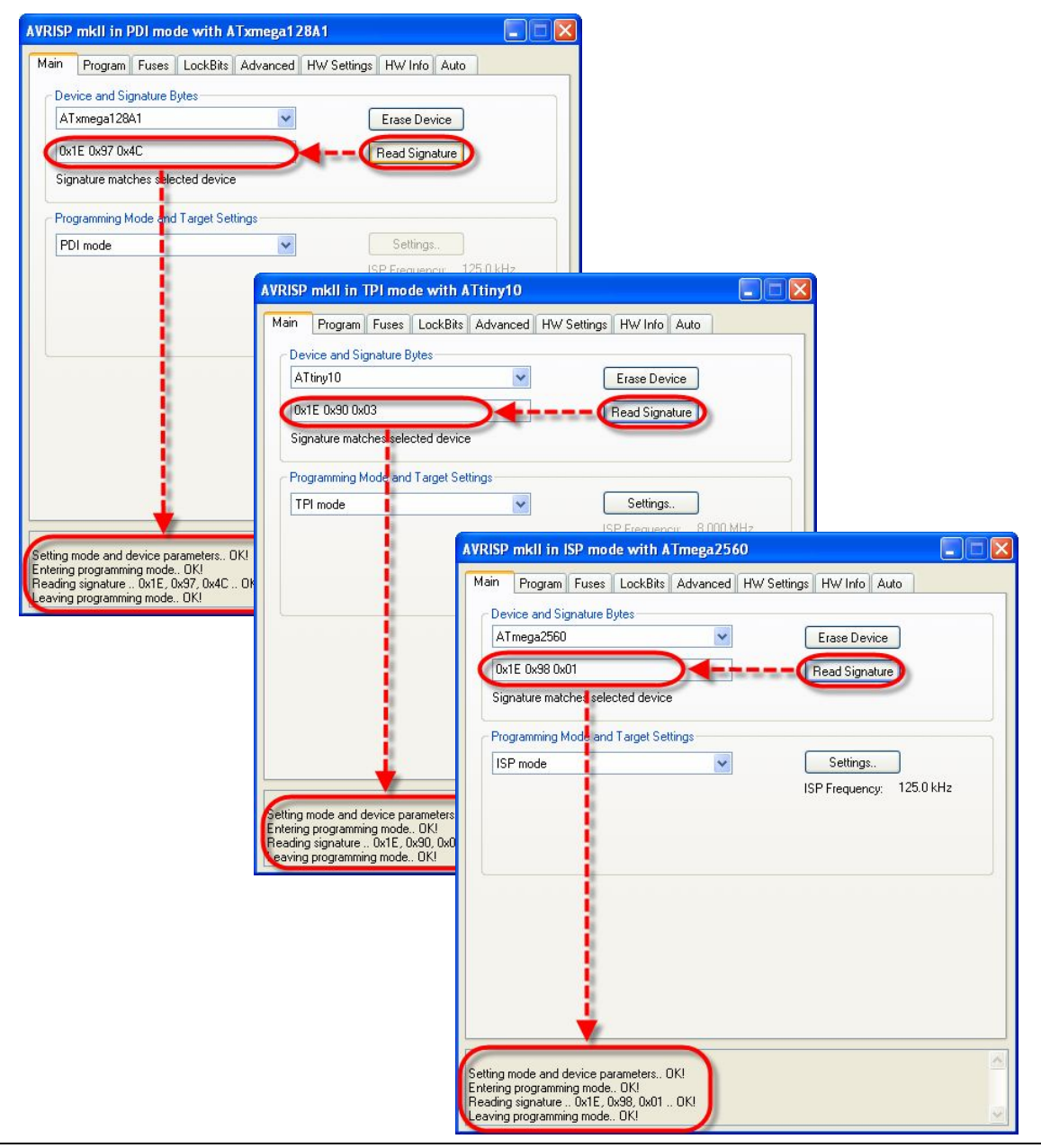

ในกรณีที่เกิดความผิดพลาดขึ้น ให้ลองตรวจสอบหาสาเหตุของความผิดพลาดและแก้ไขให้ถูกต้อง โดยมี แนวทางดังนี้

- การเชื่อมต่อสายระหว่าง Target Board กับเครื่องโปรแกรม ถูกต้องหรือยัง Target Board อยู่ใน สภาวะพร้อมที่จะทำงานหรือยัง
- ถ้าเป็น Target Board ที่ใช้การเชื่อมต่อแบบ ISP ขาสัญญาณที่ทำหน้าที่เป็น ISP มีการนำไปต่อใช้ งานอย่างอื่นในขณะทำการโปรแกรมอยู่หรือไม่ ถ้ามีให้ปลดการเชื่อมต่อเหล่านั้นออกให้หมดเพื่อให้ ขาสัญญาณดังกล่าวเป็นอิสระ
- กำหนดค่าความถี่ของ ISP Frequency ของเครื่องโปรแกรมไว้ สัมพันธ์สอดคล้องกันกับค่าความถี่ ของ MCU ที่ทำงานใน Target Board หรือไม่ ซึ่งค่าความถี่ที่ถูกต้องของ ISP Frequency ต้องไม่เกิน 1/4 ของค่าความถี่ที่ MCU ใน Target Board ทำงานอยู่ในขณะนั้น เช่น ถ้า MCU ทำงานที่ความถี่ 1MHz ค่าความถี่ของ ISP Frequency ต้องไม่เกิน 250KHz ซึ่งถ้าไม่แน่ใจอาจทดลองปรับค่าความถี่ ISP Frequency ให้มีค่าต่ำๆดูก่อน เมื่อสามารถติดต่อสื่อสารกับ MCU ได้เรียบร้อยแล้วจึงค่อยเข้าไป ตรวจสอบ ค่า Fuse Bit ของ MCU ที่เกี่ยวกับระบบสัญญาณนาฬิกา Clock ต่างๆ ในภายหลังต่อไป

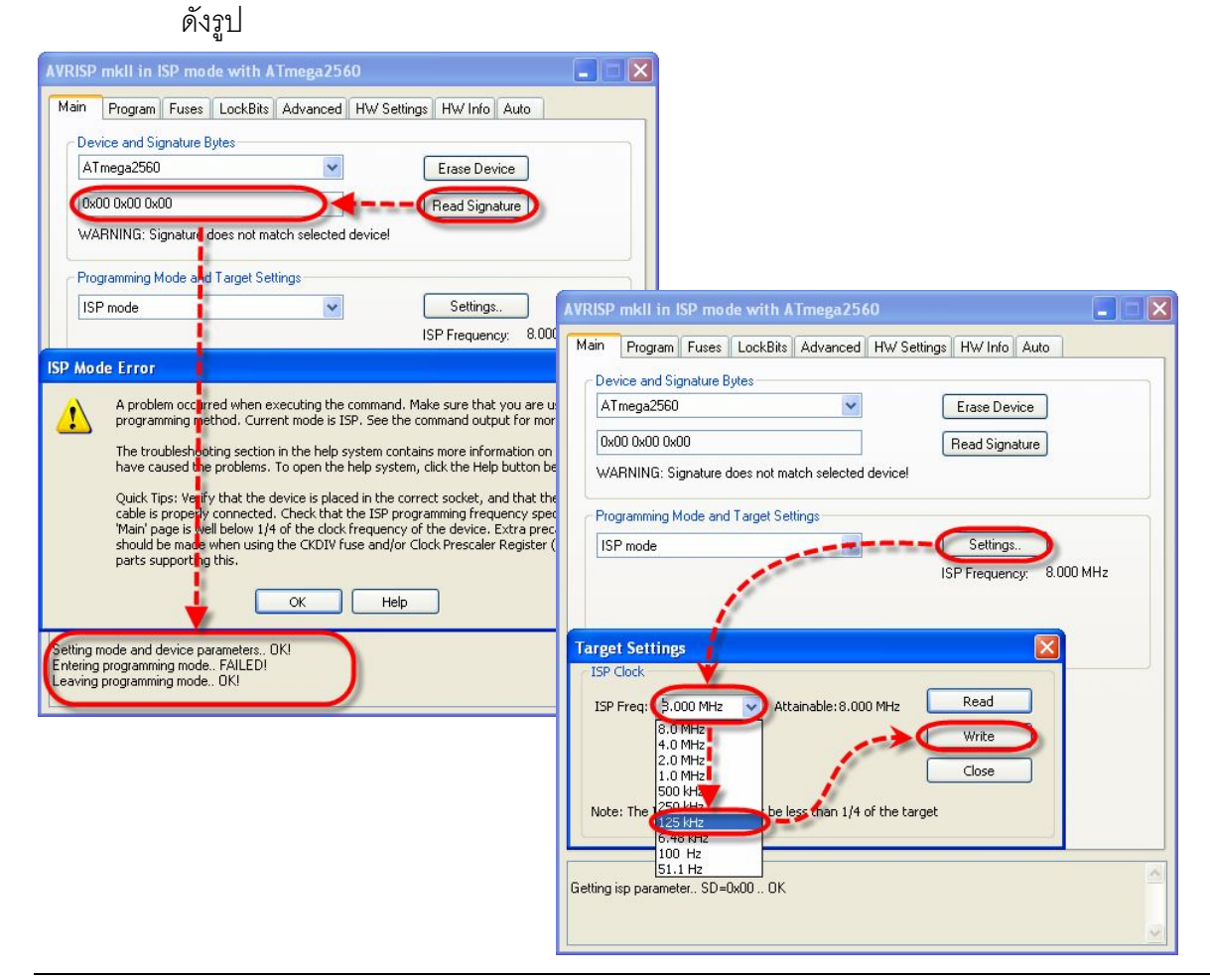

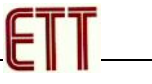

- 7. เมื่อทุกอย่างถูกต้องแล้วให้เลือกไปที่ Tab ของ Program พร้อมทั้งเลือก ตัวเลือกต่างๆดังนี้
  - Device ให้เลือก Erase device before flash programming และ Verify device after programming
  - Flash ให้เลือก Input HEX File ที่ต้องการจะโปรแกรมให้กับ MCU บนบอร์ด จากนั้นให้เลือกที่ Program เพื่อสั่ง Program Hex File ให้กับ MCU ซึ่งจะได้ผลดังรูป
  - Fuses และ Lock Bits สามารถเลือกกำหนด และสั่งโปรแกรมค่าได้ตามต้องการ ซึ่งก่อนจะสั่ง Program ค่าของ Fuse Bit ผู้ใช้ควรต้องศึกษารายละเอียดในการกำหนดค่าให้เข้าใจ ซึ่งจะต้อง สัมพันธ์สอดคล้องกับความต้องการของระบบ Hardware ที่ใช้อยู่ด้วย ถ้ายังไม่แน่ใจใน รายละเอียดไม่ควรไปสั่งโปรแกรมค่า ของ Fuse Bit เหล่านี้ เพราะถ้ามีการโปรแกรมค่าของ Fuse Bit ผิดไปอาจส่งผลให้ MCU ไม่ทำงาน โดยเฉพาะ Fuse Bit สำหรับเลือกกำหนด Clock และที่ สำคัญคือ Fuse Bit ของ SPIEN(SPI Enable) ห้ามไปสั่ง Disable ค่า Fuse Bit อันนี้ออกเพราะ จะทำให้ MCU ไม่สามารถสั่งโปรแกรมด้วย ISP Mode ได้อีก

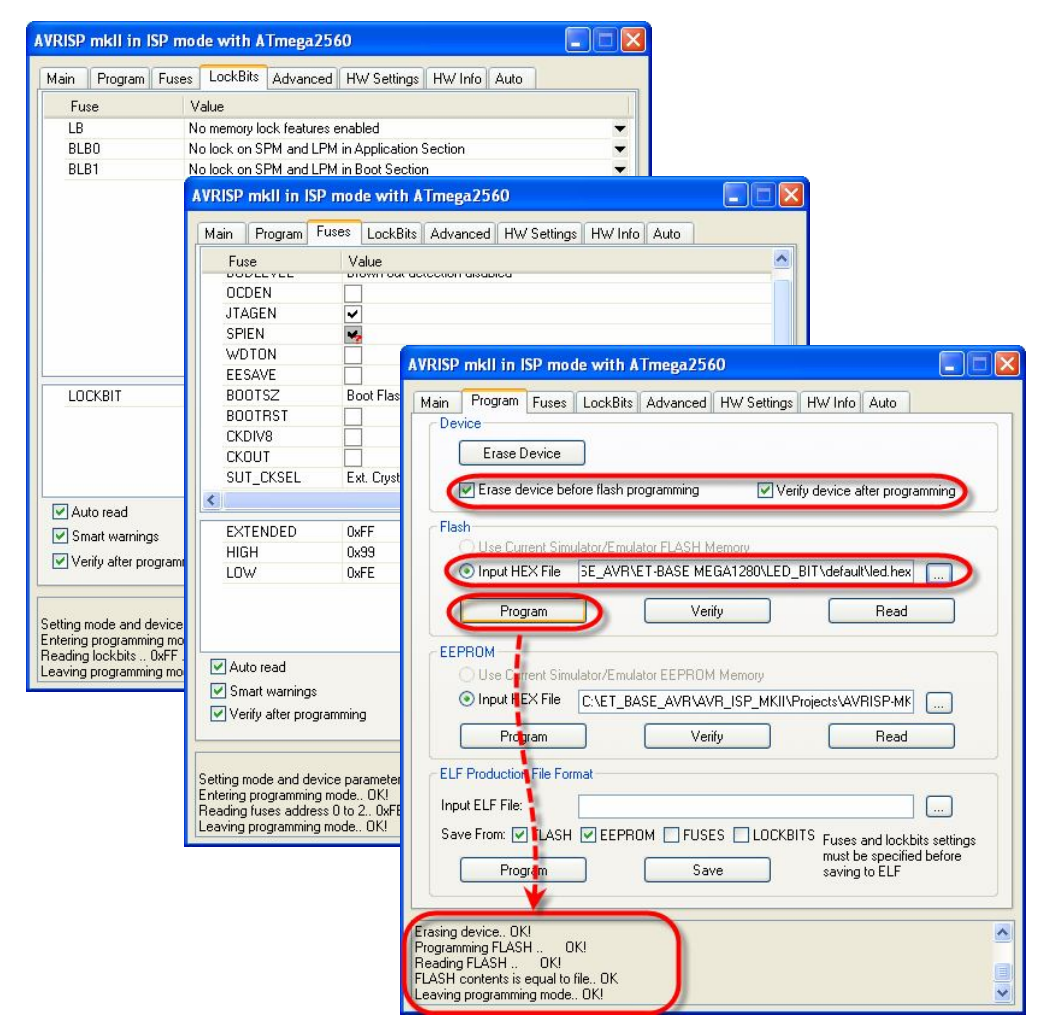